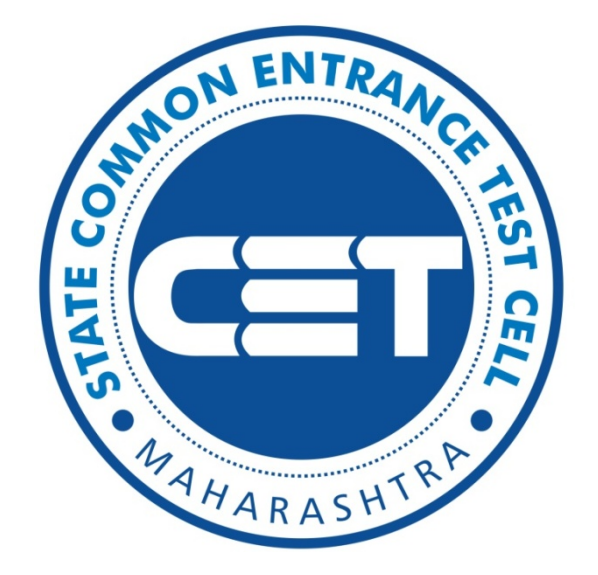

Government of Maharashtra

# State Common Entrance Test Cell, Maharashtra State

## Welcome

# **AIA PGET User Manual**

State CET Cell, Mumbai

#### Introduction:

The Commissioner, State CET Cell, Mumbai has been designated as Competent Authority for selection of candidates for admission to various Post graduate courses under ayush department.

The portal is developed for following PG courses:

- Ayurveda
- Homoeopathy
- Unani

#### **Important Instructions:**

- 1. **Review supporting documents:** Review any supporting documents, such as Information Brochure, User Manual, and Notices before starting the application.
- 2. Valid Contact Details: You need valid Email ID. Keep your Email ID & Mobile No active until the process end.
- 3. **Read the Caption:** Read the Caption of each field carefully and make sure you understand them before enter your data.
- 4. **Proofread:** Proofread and double-check the form before submitting it.
- 5. **Check for visibility:** Make sure your uploaded documents is clearly visible and legible
- 6. **Keep a record:** Keep a record of the acknowledgment email, SMS and print copies.
- 7. **Check for updates:** Regularly check the CET Cell official website (www.mahacet.org) for updates.
- 8. **Don't save your login information:** Always log out of websites by clicking "log out" on the site. It's not enough to simply close the browser window or type in another address.
- 9. **Safe Browsing:** If you're using public computer then before start close all browser or tabs. Also clear browser's cache and delete cookies, history before start browsing & after you finishes your work.
- 10. Use updated browsers and plugins: Keep your browsers and plugins up to date.

### Steps to Follow

#### Open CET Cell official web site : www.mahacet.org

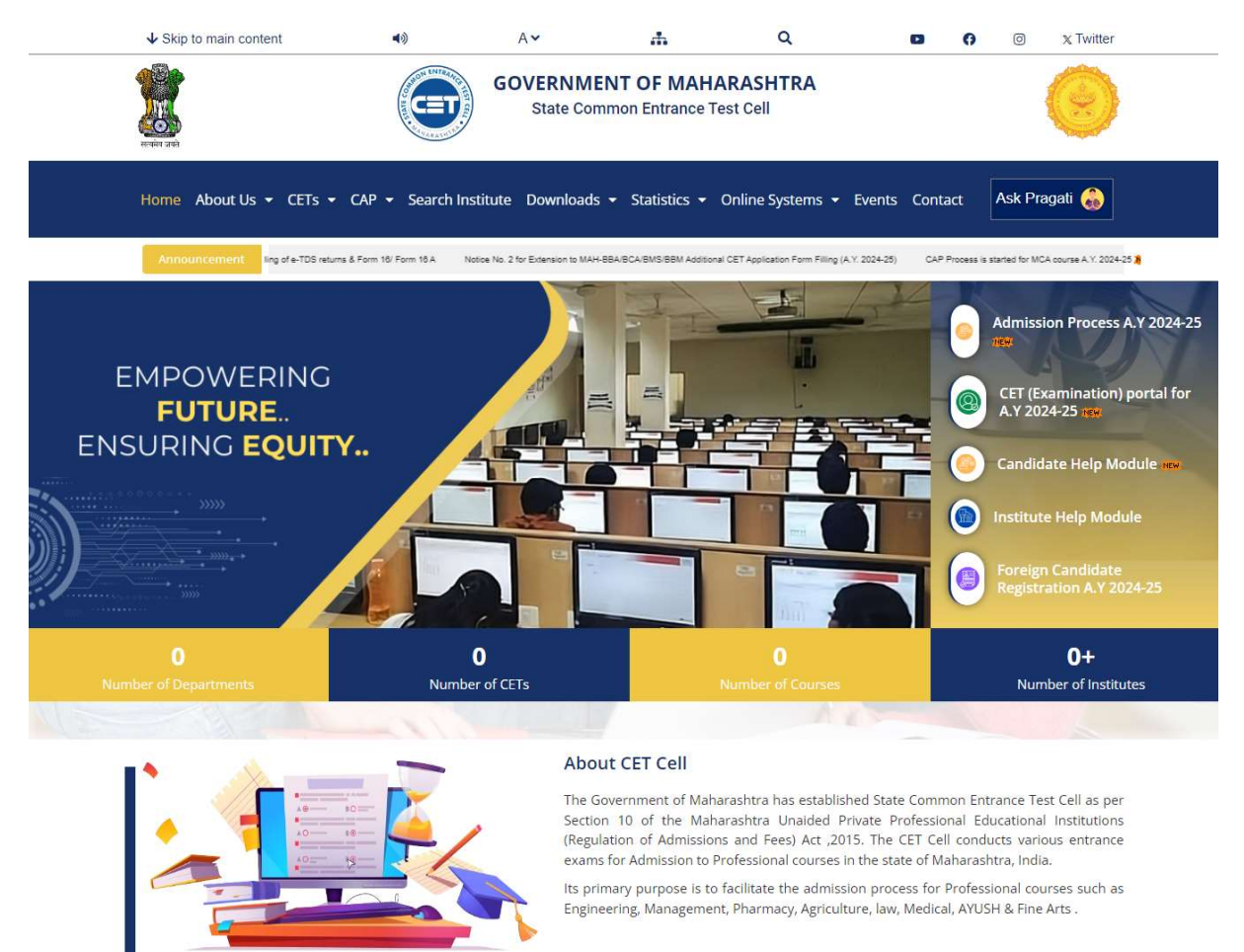

#### Address

- 8th Floor, New Excelsior Building, A. K. Nayak Marg, Fort, Mumbai- 400 001
- www.mahacet.org
- Helpline Number For CAP (Admission): Course wise Helpline numbers provided in the respective admission page

#### **Quick Links**

- - About Us
    - Admission
- CET Statistics CAP Statistics

Search Institute

Contact

8 8 5 5 9 3 0 7 Follow Us On Social Media

🖸 f 🗙 🖸

© 2024,CET Cell All Rights Reserved

Powered By: Synthesys EduCMS

#### Click on Admission Process to open CAP Portal

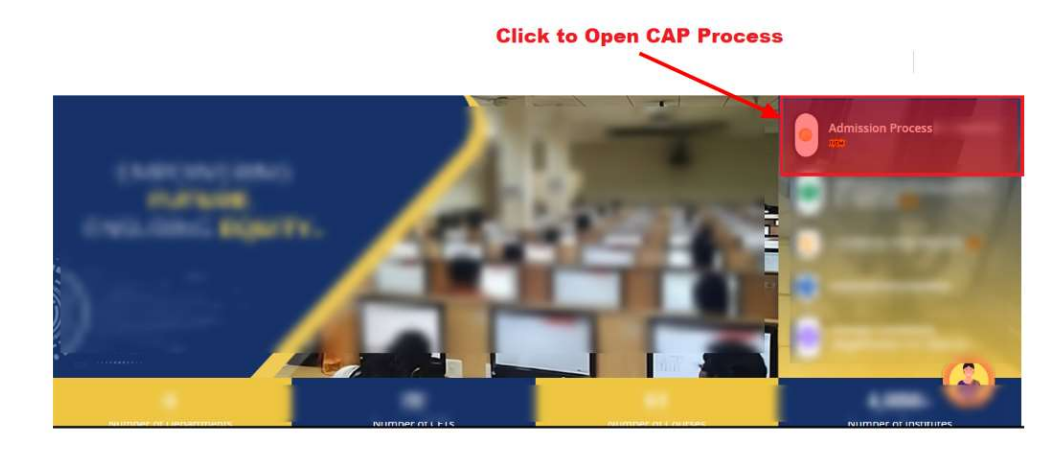

Once click on Admission Process, all courses open.

• Select Ayush Education to open for

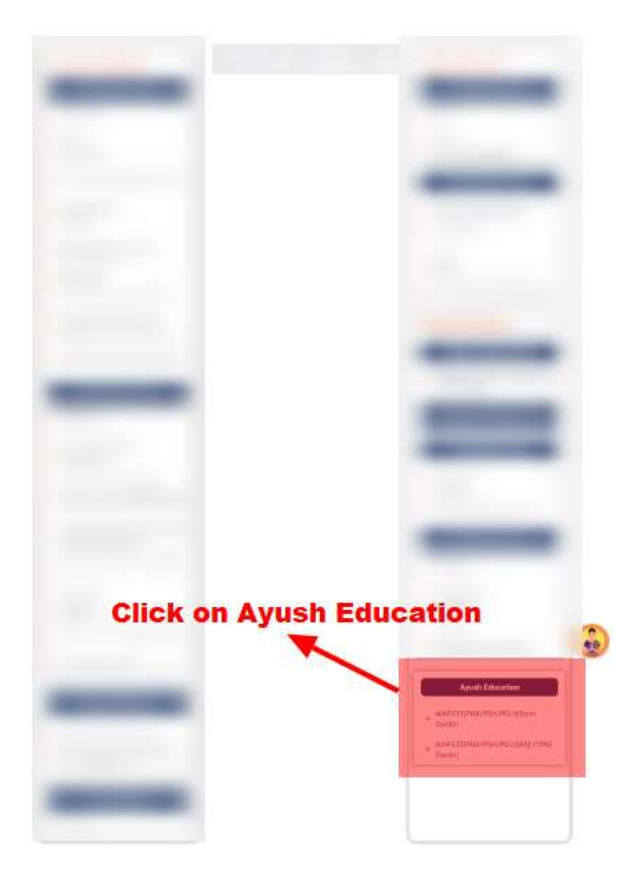

#### New Portal Open as follow

- Option 1 : State Quota Counselling
- Option 2: All India Quota Counselling

| AIA PGET |                                                   | 🚸 Home 🛛 🖉 Selection Letter 🏦 College Feedback 🕓 Contact Us 🛔                    |
|----------|---------------------------------------------------|----------------------------------------------------------------------------------|
|          | State Quota (SQ)<br>Counselling<br>(All Colleges) | All India Quota (AIQ)<br>Counselling<br>(Private Alded/Private Unalded Colleges) |
|          | Next »                                            | Next >                                                                           |
|          |                                                   |                                                                                  |

Note:

- State Quota Counselling for all colleges while All India Counselling for Private Aided & Private Unaided Colleges only.
- Before filling in Online Application Form Download INFORMATION BROCHURE and read it carefully. Candidates should ascertain the eligibility before filling application form; verify the filled in Application Form before paying the fees.
- Candidate has to make the Payment through Online Payment Gateway only. The Online Payment charges, if any, are to be borne by the Candidate. No other mode of payment of fees will be accepted.
- Competent Authority shall not be responsible for any application made/ wrong information provided by an unauthorized person/institution. Applicants are advised not to share/mention their application details with/to anyone.

Click on State Quota Counselling, following page will open

| IA PGET | - Sta           | te Quota     |             |          |             | 🖶 Home         | Selection Letter | m College Feedback                   | Contact Us    |
|---------|-----------------|--------------|-------------|----------|-------------|----------------|------------------|--------------------------------------|---------------|
| Notices | Selection Lists | Seats Matrix | Merit Lists | Brochure | N           | lotifications  |                  | Registrati                           | on Portal     |
|         | 1.00            | 1 1 100      |             |          |             |                |                  | <ul> <li>Ayurveda</li> </ul>         | 3             |
|         |                 |              |             |          |             |                |                  | Homosonathy                          |               |
|         |                 |              |             |          | New Ap      | plications 🛛 ┥ |                  | • Honkoeopainy                       | -             |
|         |                 |              |             |          |             |                |                  | • Unani                              | *             |
|         | -               |              |             |          |             |                |                  | Condido                              | to Login      |
|         | -               |              |             |          |             |                |                  | Candida                              | të Login      |
|         |                 |              |             |          |             |                |                  | CET Application No<br>Application No |               |
|         |                 |              |             |          |             |                |                  | Password                             |               |
|         |                 |              |             |          | Login for A | lready 🚽       |                  |                                      | Show password |
|         |                 |              |             |          | Registered  | l candidates   |                  | Result of below Calc                 | utation 💿     |
|         |                 |              |             |          |             |                |                  | 2 + 3 =                              | Answer        |
|         | -               |              |             |          |             |                |                  | Loc                                  | GIN           |
|         |                 |              |             |          |             |                |                  | Forgot P                             | assword       |

#### **Notifications:**

- All Notifications related to PG Courses published under notification tab.
- All round(s) selection lists published under Select List tab.
- All Courses seat matrix published under Seat Matrix tab.
- All Merit list published under Merit List tab.
- Brochure published under brochure tab.

#### **New Applications:**

- Using new application list you can apply for following PG Courses
  - 1. Ayurveda
  - 2. Homoeopathy
  - 3. Unani

#### Login for already registered candidates:

- Already registered candidates can directly login to open registered candidates profile.
- After registration all other activities is available under login only.

### **General Instructions Before Filling Online Application Form**

Once you click on new registration introducation page will open

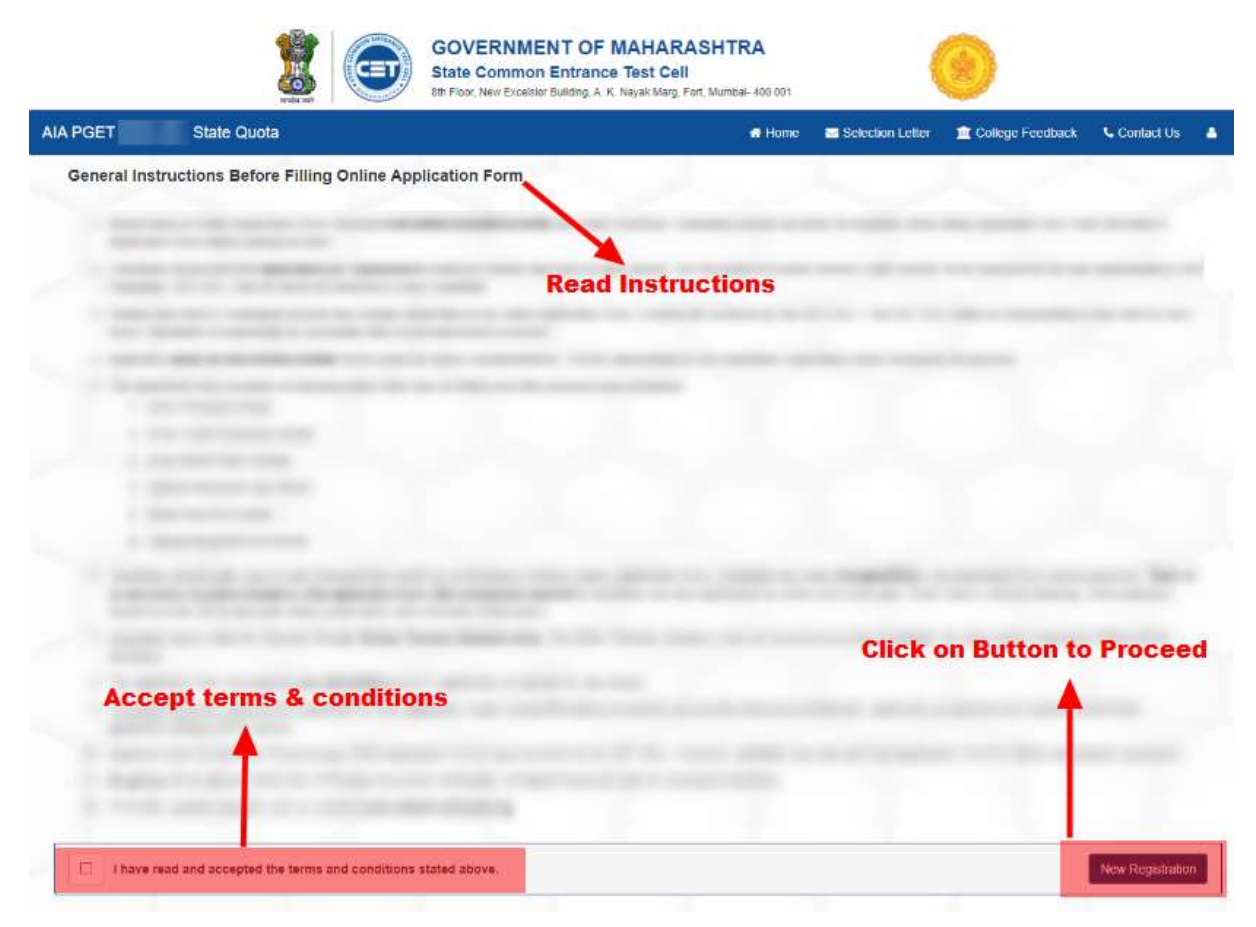

#### Note:

- General instructions page will open. It is candidate responsibility to read all instruction before registration.
- After all instruction the accept option given for terms & conditions
- Click on New Registration button to proceed for registration.

#### **New Registration:**

|   |                                 |         |            | 🖶 Home                             | Selection Letter | 🟦 College Feedback     | Contact Us |
|---|---------------------------------|---------|------------|------------------------------------|------------------|------------------------|------------|
|   | Enter AIA PGET                  | Details | 🖈 Ayurveda | - State Quota                      |                  | * All Fields are Manda | tory       |
| - | AAI PGET Application            |         |            | Confirm AAI PGET<br>Application No |                  |                        | 1          |
|   | AAI PGET Roll No All India Rank |         |            | Confirm AAI PGET<br>Roll No        |                  |                        |            |
|   | Category                        |         | ~          | Do you want to Claim<br>PWD Quota? |                  | ~                      |            |
|   |                                 | Procee  | i l        |                                    |                  |                        |            |

- Before New Registration, candidate needs to verify their AIA PGET Details.
- At the same time candidate eligibility also verify with respective category.
- Only Eligible candidates can apply registered online.
- The eligibility given in Information Brochure of respective courses, also available on same portal.
- It is candidates responsibility to read Information Brochure before proceed to online registration.
- One candidate can register for only one time on portal, duplicate registration not allowed.
- Already registered candidates can directly login to portal to complete other activities.

#### After Verification AIA PGET Details:

- Once candidate verify registration form will be open. This is 1<sup>st</sup> step of registration.
- Please note that if a Candidate commits any mistake while filling in the online Application Form, it cannot be corrected by the CET CELL. The CET CELL takes no responsibility of any kind for such forms.
- Candidate is responsible for the details filled in and approved by him/her.
- Applicant's email id and mobile number needs to verify using OTP system. Same will be used for further correspondence. It is the responsibility of the candidate to keep them active throughout the process.
- Candidate should note the password created by His/her and keep in safe custody. It is necessary for further process. Safe custody of the password is the sole responsibility of the Candidate.
- Candidate supposed to complete their personal details and click on submit button.

|                                                        |                           |                           | 🖶 Home                             | Selection Letter | m College Feedback    | Cor   |
|--------------------------------------------------------|---------------------------|---------------------------|------------------------------------|------------------|-----------------------|-------|
|                                                        |                           | 🖈 Ayurveda                | - State Quota                      |                  | * All Fields are Mand | atony |
| Check Basic Eligiblity :-                              |                           |                           |                                    |                  |                       |       |
| AAI PGET Application                                   |                           |                           | Confirm AAI PGET                   | C.               |                       |       |
| No<br>AAI PGET Roll No                                 |                           |                           | Application No<br>Confirm AAI PGET |                  |                       |       |
|                                                        |                           |                           | Roll No                            |                  |                       |       |
| All India Rank                                         |                           |                           |                                    |                  |                       |       |
| Category                                               |                           | ~                         | Do you want to Claim<br>PWD Quota? |                  |                       | -     |
| Marks                                                  |                           |                           | Percentile                         |                  |                       |       |
| -Personal Details:                                     |                           |                           |                                    |                  |                       |       |
| Candidate Name                                         |                           |                           |                                    |                  |                       |       |
| (as per AIA PGET)                                      |                           |                           |                                    |                  |                       |       |
| (as per University)                                    |                           |                           |                                    |                  |                       |       |
| Father/Husband Name                                    |                           |                           | Mother Name                        |                  |                       |       |
| Date of Birth                                          | Select Date               |                           | Gender                             | Select Gender    | \$                    | -     |
| Nationality                                            | Select Nationality        | ~                         |                                    |                  |                       |       |
|                                                        |                           |                           |                                    |                  |                       | _     |
| Contact Details:                                       |                           |                           |                                    |                  |                       |       |
| Address                                                | Street & number, P.O.box, | c/o, Apartment, Unit, Bui | Iding, floor, Land mark etc        |                  |                       |       |
| State                                                  | Select an Option          |                           | District                           | Select an Option | *                     | ]     |
| Pincode                                                | 6 Digit Pin               |                           |                                    |                  |                       |       |
|                                                        |                           |                           |                                    |                  |                       |       |
| Mobile No                                              | 10 Digit No.              |                           | Send OTP                           |                  |                       |       |
| Mobile No<br>Email ID                                  | 10 Digit No.              |                           | Send OTP<br>Send OTP               |                  |                       |       |
| Mobile No<br>Email ID<br>Create Password:              | 10 Digit No.              |                           | Send OTP<br>Send OTP               |                  |                       | _     |
| Mobile No<br>Email ID<br>-Create Password:<br>Password | 10 Digit No.              |                           | Send OTP<br>Send OTP               |                  |                       |       |

**Note:** Please note that if a Candidate commits any mistake while filling in the online Application Form, it cannot be corrected by the CET CELL. The CET CELL takes no responsibility of any kind for such forms. Candidate is responsible for the details filled in and approved by him/her.

### Successfully Completed 1<sup>st</sup> Step:

- Once you completed 1<sup>st</sup> step of registration, you application no generated.
- You will redirect to your login profile.

| Ayurveda - State Quota | 1              |                     |                               | Welcome :                 | Logout G |
|------------------------|----------------|---------------------|-------------------------------|---------------------------|----------|
| Candidate Profile      | L Candidate Pr | ofile               |                               |                           |          |
| Personal Details       |                | -                   | AIA PG                        | ET Ayurveda (State Quota) |          |
| 2 UG Details           | - 4            |                     | Application No : 110100003    |                           |          |
| 3 Reservation Details  |                | 1.                  | Application Date : 10/09/2024 |                           |          |
| Make Payment           |                |                     | All India Rank : 13023        |                           |          |
| 5 Upload Documents     |                | Ph. (1998)          | AIA PGET Score : 122          |                           |          |
| Print Application      |                |                     | AIA PGET Percentile : 49.7494 | 358                       |          |
|                        |                |                     |                               |                           |          |
|                        | Steps          |                     | Activity                      | Status                    |          |
|                        | 1              | Personal Details    |                               | Completed                 |          |
|                        | 2              | UG Details          |                               | Pending                   |          |
|                        | 3              | Reservation Details |                               | Pending                   |          |
|                        | 4              | Upload Photo        |                               | Pending                   |          |
|                        | 5              | Make Payment        |                               | Pending                   |          |
|                        | 6              | Upload Documents    |                               | Pending                   |          |

- Remaining all other activities needs to complete in candidates login only.
- In your profile, you can track your application status and their various steps status.
- As you complete one by one step, complete status show in profile.
- Registration process completed only when you complete all following steps
  - 1. Personal Details
  - 2. UG Details
  - 3. Reservation Details
  - 4. Make Online Payment of Application Fees
  - 5. Upload Documents

#### Note: Next step will open only after previous step completed.

#### **Personal Details:**

• You can Edit/Update your personal details

| Candidate Profile   | 1 Personal Detail                        | s   |             |   |     |
|---------------------|------------------------------------------|-----|-------------|---|-----|
| Personal Details    | -Personal Details:                       |     |             |   |     |
| UG Details          | Candidate Name<br>(as per AIA PGET)      |     |             | ] |     |
| Reservation Details | Candidate Name<br>(as per UG University) |     |             |   |     |
| Make Payment        | Father/Husband Name                      |     | Mother Name |   |     |
| Upload Documents    | Date of Birth                            |     | Gender      |   | ~   |
| Print Application   | Nationality                              | Ý   |             |   |     |
|                     | Contact Details:                         |     |             |   |     |
|                     | Address                                  |     |             |   |     |
|                     | State                                    | × * | District    |   | X * |
|                     | Pincode                                  |     |             |   |     |
|                     | Mobile No                                |     | Verified    |   |     |
|                     | Email ID                                 |     | Verified    |   |     |

- Candidate Name is directly fetched from your AIA PGET Data.
- You needs to enter your Name as per MUHS
- Applicant's email id and mobile number needs to verify using OTP system. Same will be used for further correspondence. It is the responsibility of the candidate to keep them active throughout the process.
- Once you complete your personal details, UG Details tab will open.

#### **UG Details:**

• UG Details tab open only when you complete Personal Details tab

| Ayurveda - State      | Quota                    |                         |                                     | Welcome :        | Logout |
|-----------------------|--------------------------|-------------------------|-------------------------------------|------------------|--------|
| Candidate Profile     | 2 Under Graduat          | e Details               |                                     |                  |        |
| Personal Details      | Candidature Details:-    |                         |                                     |                  |        |
| 2 UG Details          | Candidature Type         | Select an Option        |                                     | Ŧ                |        |
| 3 Reservation Details | UG Details:              |                         |                                     |                  |        |
|                       | UG From State            | Select an Option        | <ul> <li>Course Duration</li> </ul> | Select an Option | *      |
| Make Payment          | Domicile                 | Select an Option        | *                                   |                  |        |
| 5 Upload Documents    | UG Under AACCC           | Select an Option        |                                     | *                |        |
| Print Application     | Institute Name & Address | Institue Name & Address |                                     |                  |        |
|                       | Aggregate Percentage     |                         |                                     |                  |        |
|                       | Passing Month            | Select an Option        | <ul> <li>Passing Year</li> </ul>    |                  |        |
|                       | Internship Details:      |                         |                                     |                  |        |
|                       | Start Date               | Select Date             | End Date                            | Select Date      |        |
|                       | Total Days               |                         |                                     |                  |        |
|                       | Council Registration D   | stails:                 |                                     |                  |        |
|                       | Council Registration     | Select an Ontion        |                                     | *                |        |
|                       | Receipt No               |                         |                                     |                  |        |
|                       |                          |                         |                                     |                  |        |
|                       | Receipt Date             | Select Date             |                                     |                  |        |
|                       |                          |                         |                                     | ,<br>Sava & Novt |        |

- Select candidature type as per your UG from Maharashtra state or outside of Maharashtra.
- One year internship is required to complete on or before given date as per rules.

#### **Reservation Details:**

• Once you complete your UG details then Reservation tab will open.

- Select your Category as you want to claim for constitutional reservation.
- If you want to claim reservation quota then required documents are mandatory as per Information Brochure.
- If sub-category is not showing in dropdown then you have option to add new sub-category using **Add New** option available in dropdown.
- If you want to claim PWD/Orphan quota, then valid certificate from respective authority is required.
- If you want to claim minority quota then valid documents required as per Information Brochure.

#### Make Payment:

• Once you upload photo, make payment tab will open

| Ayurveda - State    | e Quota                     |                                                                                                    | Welcome : Logout |
|---------------------|-----------------------------|----------------------------------------------------------------------------------------------------|------------------|
| Candidate Profile   | 5 Make Payment              |                                                                                                    |                  |
| Personal Details    | -General Instruction Before | e Make Payment                                                                                                    |                  |
| UG Details          |                             |                                                                                                    |                  |
| Reservation Details |                             |                                                                                                    |                  |
| Make Payment        | the second second           |                                                                                                    |                  |
| Upload Documents    |                             |                                                                                                    |                  |
| Print Application   | Application Details:        |                                                                                                    |                  |
|                     | Course Name                 |                                                                                                    |                  |
|                     | Application No              | Longer Lands                                                                                                    |                  |
|                     | Candidate Name              |                                                                                                    |                  |
|                     | Category                    |                                                                                                    |                  |
|                     | Select Colleges             |                                                                                                    | 2                |
|                     | Application Fees (Rs.)      | and the second second sec |                  |
|                     | Security Deposit (Rs.)      |                                                                                                    |                  |
|                     | Total Amount (Rs.)          |                                                                                                    |                  |
|                     | Candidate Declaration:      |                                                                                                    |                  |
|                     | [                           | itation 4 + 5 = Answer                                                                                                    | Make Payment     |

- The application fees once paid is non-refundable even the application is rejected for any reason.
- Non-transferable and cannot be used for other person.
- Convenience Fee if applicable will be charged.
- There is no provision to make changes in the application form after successful payment.
- Please verify personal/UG/Reservation details before make payment.

#### **Upload Documents:**

• Once you make payment successfully, upload documents tab will open.

| Ayurveda - State   | Quota   |                                                   | Helcom | •.           |
|--------------------|---------|---------------------------------------------------|--------|--------------|
| andidate Profile   | 6       | Upload Documents                                  |        |              |
| Personal Details   | -Gene   | ral Instructions:                                 |        |              |
| JG Details         |         | the second second                                 |        |              |
| eservation Details |         |                                                   |        |              |
| lake Payment       |         |                                                   |        |              |
| pload Documents    |         | the second second second second second second     |        |              |
| int Application    | List of | f Documents:                                      |        |              |
|                    | Sr.     | Document Name                                     | Size   | Status Remai |
|                    | 1       |                                                   | Choos  | se File      |
|                    | 2       | -                                                 | Choos  | se File      |
|                    | 3       |                                                   | Choos  | se File      |
|                    | 4       |                                                   | Choos  | se File      |
|                    | 5       |                                                   | Choos  | se File      |
|                    |         |                                                   |        |              |
|                    | -Decla  | aration:                                          |        |              |
|                    |         |                                                   |        |              |
|                    |         |                                                   |        |              |
|                    |         |                                                   |        |              |
|                    | ļ       | the state to approximate and the contraction from |        |              |
|                    |         |                                                   |        | Ann Danmark  |

- List of Required documents show automatically as per Information Brochure.
- All Documents are mandatory and [.pdf] format only.
- You must scan your original documents, not photo copies. If the document is in colour, scan it in colour.
- Check your scan to see that everything on the original document can be read on the scan, including text, stamps, numbers, etc. If it can't be read when it's uploaded, it cannot be accepted.
- Once you upload all documents, Please click on **Save Documents** button to upload your documents on server.

#### End of User Manual:

- The application fees once paid is non-refundable even if a application is rejected for any reason.
- Please note that if a Candidate commits any mistake while filling in the online Application Form, it cannot be corrected by the CET CELL. The CET CELL takes no responsibility of any kind for such forms. Candidate is responsible for the details filled in and approved by him/her.
- Competent Authority shall not be responsible for any application made/ wrong information provided by an unauthorized person/institution. Applicants are advised not to share/mention their application details with/to anyone.
- **No proxy** will be allowed at the time of Physical Document Verification. All Rights Reserved with the Competent Authority.
- Applicant's email id and mobile number will be used for further correspondence. It is the responsibility of the candidate to keep them active throughout the process.
- For further updates regularly visit our website www.cetcell.mahacet.org

#### **THE END**